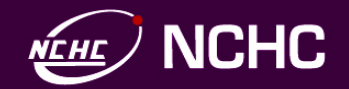

### NCHC Ezilla雲端簡單龍-虚擬電脳教室,主機代管... 潘怡倫副研究員、吳長興副研究員 Serenapan@nchc.narl.org.tw 國家高速網路與計算中心 Powered by PerComp Lab http://percomp.nchc.org.tw

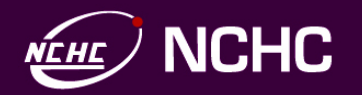

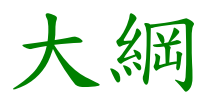

### □ 現實的難題

- □ 什麼是雲端簡單龍Ezilla?
- □ Ezilla如何建構虛擬電腦教室
- □ Ezilla如何提供儲存服務
- □ Ezilla如何提供網路服務
- □ Ezilla展示
- □ 附錄:如何一鍵安裝Ezilla?

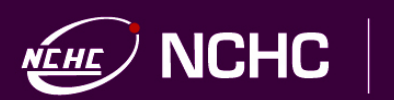

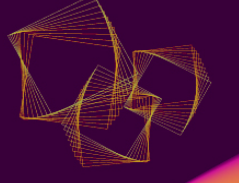

現實的難題

- □ 實際環境限制 學習電腦知識/軟體只能在"電腦教室"
  - □ 授權就是個很大的問題
  - 想要在研討會進行教學,很難準備一模一樣的環境,更不用提 Virtual Lab的概念實作,所以聽眾們就只能聽聽就好

zillo

- □ 電腦教室或是區網、縣網管理耗能且費力
  - □ 電力消耗就是個很大的問題
  - □ 軟體/網頁安裝與維護,老師就要耗掉很多時間與精力

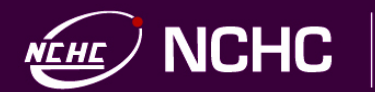

## 國網中心雲端簡單龍--Ezilla

### □ 開發動機

- □ 實踐Carry on Cloud的理念
- □ 客製化虛擬環境,創造專屬的虛擬電腦教室
- □ 降低使用者使用雲端資源的門檻
  - □ 使用者有自己的獨立操作空間
  - □ 可控制執行緒
  - □ 快速輕易地存取雲端的應用程式

### □ 目的

- □ 提供開放雲端的架構,完整Web化解決方案
- 更直覺、友善的介面,讓使用者輕鬆簡易使用雲端虛擬/實 體環境計算資源。
- □利用自由軟體(Open Source),推廣雲端化教育資源

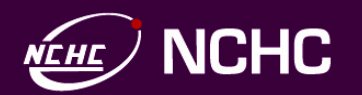

## 國網中心雲端簡單龍--Ezilla

### □ 功能

□ 快速打造個人私有雲端環境

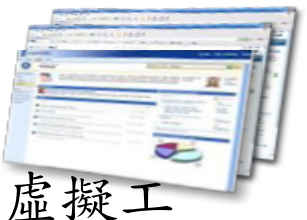

- □ 提供簡單介面,讓使用者可以快速且直覺地創造自己的虛擬工 作環境
- □ 可打造多樣化的電腦教室
- □ 核心技術
  - DRBL (Diskless Remote Boot in Linux),
  - □ Cloud Middleware 如OpenNebula, KVM, Libvirt…
  - □ WebOS

zilla

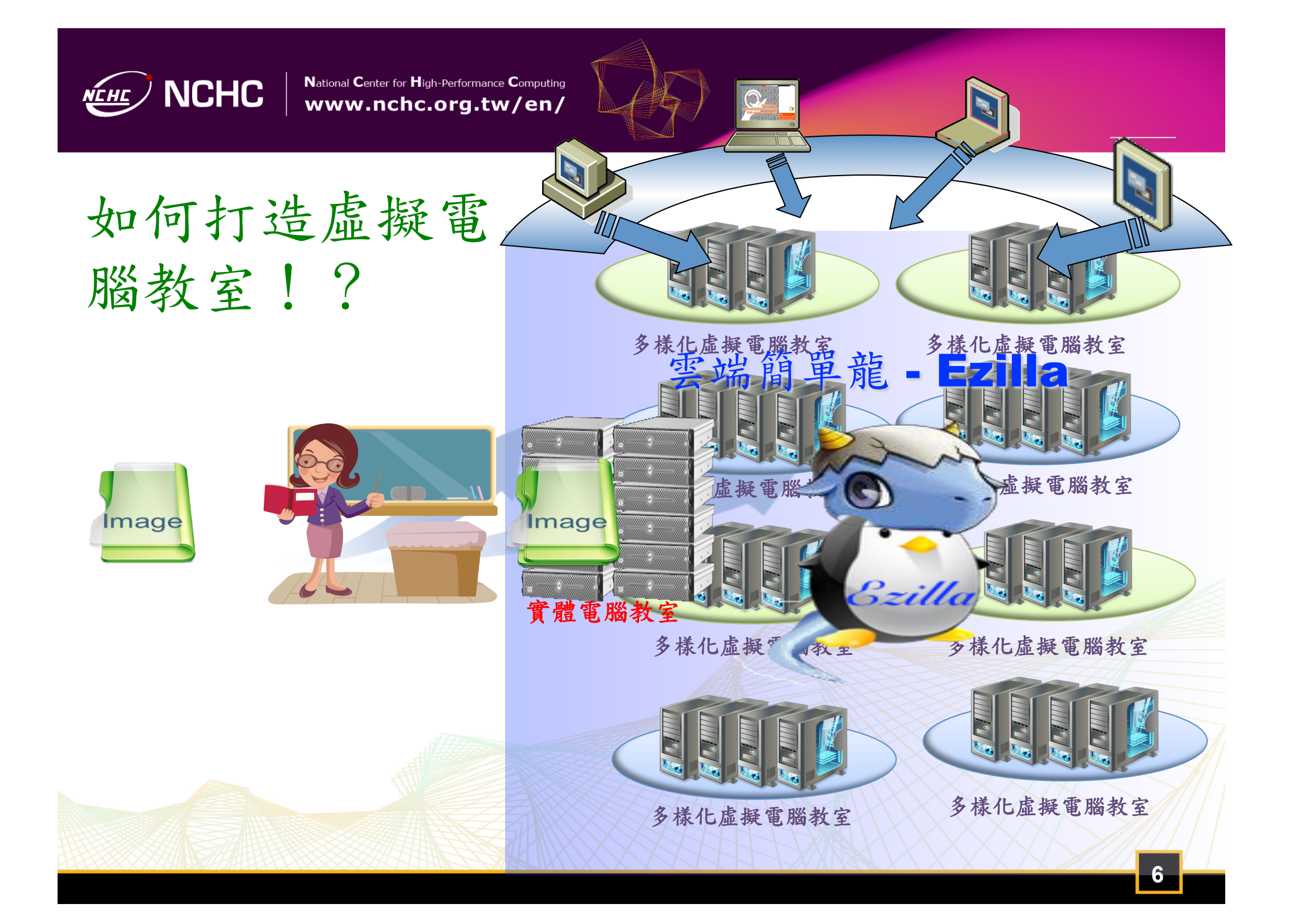

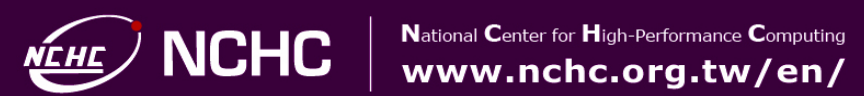

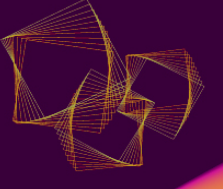

## 有Ezilla的美好!!

|         | 其他的虛擬技<br>術 - Xen | 其他的虛擬技<br>術 - KVM | 雲端簡單龍            |
|---------|-------------------|-------------------|------------------|
| 安裝      | 需要下指令、<br>繁瑣的設定   | 需要下指令、<br>繁瑣的設定   | 自動安裝             |
| 是否要收費   | 專業版 - 須<br>購買     | 免費                | 免費               |
| 快速佈署    | 需經一番設定            | 需經一番設定            | 要多少"點一<br>下"就好了! |
| 使用者介面   | 指令                | 指令                | Web-UI           |
| 快速抽換印象檔 | X                 | X                 | 0                |

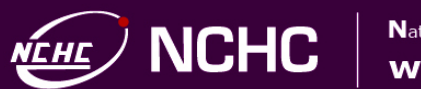

# **N**

## Ezilla如何建構虛擬電腦教室—實例(一)

使用實境輔仁大學 - 透過Ezilla來提供佈署之後,學生下 課回到家依然可以進行統計分析軟體的練習與做作業。

機房電腦要維護軟 統計套裝軟體 - 下一一麼帶回家約

下一一麼帶回家練習&做作業?!

| Cluster_Usr    |                     |                       |                                                                                                    |      | vcluster_l     | Jsr    |                 |              |             |          |                 |          |
|----------------|---------------------|-----------------------|----------------------------------------------------------------------------------------------------|------|----------------|--------|-----------------|--------------|-------------|----------|-----------------|----------|
| /M Management  | t VM Creator        | SSH Keypair           |                                                                                                    |      | VM Manag       | gement | VM Creator      | SSH Keypair  |             |          |                 |          |
| equirment Ten  | mplate              | Image Selection       | and the second second second second second second second second second second second second second second second |      | ~              | ID     | VM Name 👻       | VM State     | LCM State   | Core     | Memory          | Time     |
| lame           | Date                | Base Image:           | [c00yun00] FJU APP                                                                                               |      | Refresh        | 1149   | fju app         | active       | running     | 1        | 1G              | 00:04:47 |
| indows7 virtio | 2011-11-08 15:55:58 | Internet Descriptions |                                                                                                    |      | a              | -      |                 |              |             |          |                 |          |
| ntOS 5.5       | 2010-08-26 16:03:55 | Image Description:    | Obunto 10.10 Desktop Edition X86_64                                                                              |      | Rea<br>Country |        |                 |              |             |          |                 |          |
|                |                     |                       |                                                                                                    |      | Create         | -      |                 |              |             |          |                 |          |
|                |                     |                       |                                                                                                    |      | Q2             |        |                 |              |             |          |                 |          |
|                |                     |                       |                                                                                                    |      | Delete         | _      |                 |              |             |          |                 |          |
|                |                     |                       |                                                                                                    |      | <b>V2</b>      |        |                 |              |             |          |                 |          |
|                |                     | VM Requirement        |                                                                                                    |      | Link:VNC       |        |                 |              |             |          |                 |          |
|                |                     | VM Name:              | fju app                                                                                                    |      |                |        |                 |              |             |          |                 |          |
|                |                     | Number of VMs:        | Single Machine                                                                                                   |      | Link:SSH       |        |                 |              |             |          |                 |          |
|                |                     | Memory:               | 1GB 💌                                                                                                    |      |                | VM De  | tail Infomation |              |             | Real-tim | e Ganglia Monit | or       |
|                |                     | CPU:                  | 1 Core 🗨                                                                                                    |      | Link:RDP       |        |                 | Name: fiu ar | 0           |          |                 |          |
|                |                     | Deserved for VM.      |                                                                                                    | 44   | -              | -      |                 | OS: [c00yun  | 00] FJU APP |          |                 |          |
|                |                     | Password for VM:      | ••••                                                                                                    | 4-1- | 69             |        | 0               | IP: 10.2.5.2 |             |          |                 |          |
|                |                     | Password Verify:      | ••••                                                                                                    |      | www            | -      | -               |              |             |          |                 |          |
|                |                     |                       |                                                                                                    | XX   | <b>U</b>       |        |                 |              |             |          |                 |          |
|                |                     |                       | Our de VALOUR                                                                                                    |      | Suspend        |        |                 |              |             |          |                 |          |
|                |                     |                       | Create VM Cluster                                                                                                | INXX |                |        |                 |              |             |          |                 |          |
|                |                     |                       |                                                                                                    |      |                |        |                 |              |             |          |                 |          |

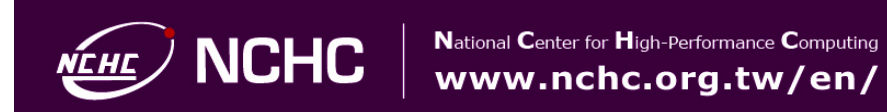

## Ezilla如何建構虛擬電腦教室—實例(一)

- □ 使用實境輔仁大學 透過Ezilla來提供佈署之後,學生下 課回到家依然可以進行分析軟體的練習與做作業
  - □ 利用5台實體機器,即可提供40~50台線上虛擬機器
  - □ 要花多少時間建立呢?

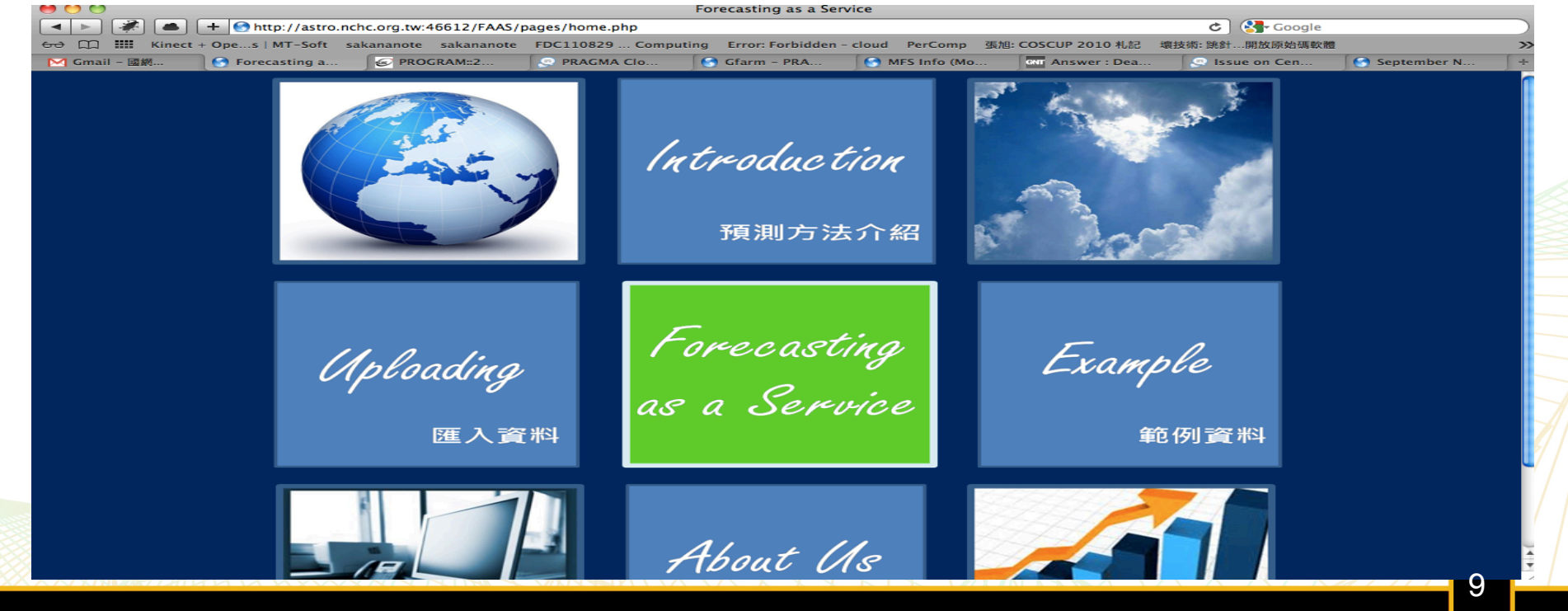

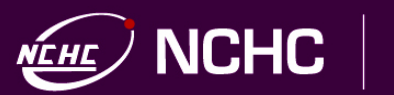

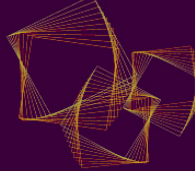

## Ezilla如何建構虛擬電腦教室—實例(二)

□ 使用實境2011/11/24晚上 - 新北市板橋 致理技術學院, 讓學生可以自己創建機器,進行網路IPv6教學。

電腦教室就只有40 每個學生都要練習到 不就要80台電腦以

7與OpenSUSE IPv6的設定 …這

|                             |         |                                                                                                    |                           |             | 100               | Marer?                            |                    |                    |                |              |                |                        | MC           | -                       | 20         |                              |            |                     |                |                   |              |            |                           | <ul> <li>Low Miles</li> </ul> |                 |                                                                                                    |                       | A FROM B                                                                                                    |
|-----------------------------|---------|----------------------------------------------------------------------------------------------------|---------------------------|-------------|-------------------|-----------------------------------|--------------------|--------------------|----------------|--------------|----------------|------------------------|--------------|-------------------------|------------|------------------------------|------------|---------------------|----------------|-------------------|--------------|------------|---------------------------|-------------------------------|-----------------|----------------------------------------------------------------------------------------------------|-----------------------|----------------------------------------------------------------------------------------------------|
|                             | to Date | mh mhr ans iw                                                                                                    | N2Umbai                   | Nettoni-C   | 3                 |                                   |                    |                    | a Barris       | -            |                |                        | -            | -                       |            | 2 M C                        | BOO        |                     | 122. 10        | 20 88             |              | 1004       | WT.1-h                    | Acres 1                       | 3 3 U           |                                                                                                    | • • • • • •           | EPTER 4                                                                                                    |
| net (1) III Keert - feet al | W1.64   | salamente a                                                                                                    | Aurona I                  | DC10828     | Computing Drug In | white-deal before                 | WE CHARTER SHOE AL |                    | And in case of |              |                | and the second         | Constant In  | - Internet              | and before | In concernment, statute and  |            | a letter i          | invaliants and | and the fact that | ath solution | ineres and |                           |                               |                 |                                                                                                    | A Marine              |                                                                                                    |
| Mani (MILLIO                | . HOUSE | INCOME AND ADDRESS OF TAXABLE PARTY.                                                                                                    | L MILE                    | Inches Cons | Chem. 20          | ACCESSION OF REAL                 | Internet 2 a       | the set of the set | and the second |              | TI BOAT        | The local diversion of |              |                         | - north    | Carl Carl Carlos             |            | and the second      |                |                   |              | and from   | and the state of          | which the state of the        | from the second |                                                                                                    | the second second     | -                                                                                                    |
|                             | - 1100  | or an in the second second sec | - Killing                 |             |                   | Carl                              |                    | Contraction of the |                |              | TI VIALA       | Cons.                  | a Be         | CONTRACTOR OF CONTRACT, |            | Can other D same             | the second |                     | And Designed   |                   | ACC MARKS    | a Con      | All Division in which the |                               | Cong and the    | -                                                                                                    | and the second second |                                                                                                    |
| E MES                       |         |                                                                                                    |                           |             | and Annations     | all states the same               | A                  | MIRS               |                | _            |                |                        |              |                         |            |                              |            |                     | 0000003555     |                   | ALL HOLD     | o cos.     |                           |                               | CI PEL MORENCE  | and the second second s | and a second second   | and a set of the set of the set o |
| DV 1000                     | - 30    | <b>65</b> - 096                                                                                                    | <ul> <li>E0015</li> </ul> | - M60       | S+ Uperations     | <ul> <li>Mater Unars +</li> </ul> | Sener Unar5 +      | DV GIRS            | Htte S         | 1997 - D     | 96+ EQ         | ors + Mour             | ns + Qerato  | ons+ Mas                | arcus, se  | WC2WS+                       | <b>MIS</b> |                     |                | Sec. 6            |              | -          | A                         |                               |                 |                                                                                                    | 100                   | - J K 175                                                                                                    |
| _                           | _       | _                                                                                                    | _                         | _           | -                 | heren                             |                    | -                  | _              | _            |                |                        | -            |                         |            |                              | DH COLO    |                     | Servers -      | 1994 - 1          | 1000 F       | 1000       | ALC: NOTE: N              | <ul> <li>Balance</li> </ul>   | • 200 PC - 2    | <u> </u>                                                                                                    |                       | _                                                                                                    |
|                             | _       | _                                                                                                    | _                         | _           | lands' he         | Dervers.                          |                    |                    | _              |              |                | _                      |              | NUM Servers             |            | Instanting second Millioners |            |                     | _              | _                 | _            | _          | -                         | -                             |                 |                                                                                                    |                       | -                                                                                                    |
| 1 10                        | et.     | R 1                                                                                                    | ed senior                 | shetta      | und the           | 2100                              | shute used total   |                    | - M.           |              | 80 80          | int churchs            | and the      | -                       | Same       | charks used total 5 used     |            | 4                   |                |                   |              |            | Taplar In                 | C upon                        |                 | Inariad for rank                                                                                                    | of Milligane          | 4                                                                                                    |
| 104812                      | 28      | 1821681.12                                                                                                    | 42 1830                   | 2044        | 47.08 135.08      | 34.36                             | 0 08 0             |                    | 101401315      | 18:18:10     | 1422 18        | 20 2946                | 7398 18-98   |                         | 34.2       | 0 00 00 -                    |            | ·                   |                | 201 10            | E36 (S)      | tha used   | 500                       | 5.and                         | chefs a         | 10 100                                                                                                    | Sand                  |                                                                                                    |
| 20ab/3                      | Ma 1    | 182.108.1.10 9                                                                                                    | 42 15.0                   | 1506        | 47.08 105.08      | 34.54                             | 0 08 0             |                    | 2040473-5      | 1821681.03   | 1422 18        | 20 222                 | 1208 18:08   |                         | 12.73      | 0 04 04 -                    |            | 10404124            | 182.188.1      | 12 942 1          | 1.20         | 104 58     | 100.54                    | - 11.5                        | - 4             | 10 10                                                                                                    |                       | -                                                                                                    |
| Statere                     | 18      | 1823683.34 8                                                                                                    | 42 1830                   | 1624        | 40.08 128.08      | 31.42                             | 0 08 0             |                    | Shinker+h      | 18:00.04     | 142 18         | 8 2475                 | 1208 18:08   |                         | 5175       | 0.06.06                      |            | 2040/34             | 182.198.1      | 13 942 1          | 1.22         | enn the Se | 120.04                    | 88                            |                 | <u> </u>                                                                                                    |                       | -                                                                                                    |
| 404815                      | 548     | 182.168.1.15 9                                                                                                    | 42 15.20                  | 2061        | 48.08 105.08      | 8.8                               | 0 05 0             |                    | (buarti-b      | 18:18115     | 1422 1.8       | 20 3020                | 1008 12-08   |                         | 54.51      | 0 08 08 -                    |            | distant in          | 100.00         | 14 (Mar) 1        |              |            | 100.00                    |                               |                 | <u></u>                                                                                                    |                       | -                                                                                                    |
| 10utril                     | 15      | 182.108.1.10                                                                                                    | 42 1830                   | 274         | 4758 125.08       | 28/5                              | 0 00 0             |                    | 5040410-5      | 1821681.18   | 1 142 18       | 20 2000                | 2008 12:08   |                         | 11.2       | 0.08.08                      |            | 1000151             | 102108         | 18 9422 1         | 16.20        | 104.50     | 100.50                    |                               |                 | 10.10                                                                                                    |                       | -                                                                                                    |
| Span(1                      |         | 1021081117                                                                                                    | 42 1820                   | 2006        | 48.08 108.08      | 20.04                             | 0 10 0             |                    | EDWORT1-E      | 182108110    | 942 15         | 8 302                  | 1008 12:08   | <u> </u>                | 34.1       |                              |            | EDWART'S            | 182198.1       | 17 902 1          | 18.80        | 10 10 10 M | 10154                     | 18.71                         |                 | 10.00                                                                                                    |                       | 1                                                                                                    |
| TOUR'S                      | 10      | 10.1001.00                                                                                                    | 42 18.30                  | 2011        | 47.08 124.08      | 3620                              |                    |                    | COMPLEX NO.    | 100100120    | 1002 14        | 2 200                  | 73.58 (3.54  |                         | 10.0       | 0 00 00 0                    |            | 7940194             | 182.981        | 18 942 1          | 4.8          | ere 1045#  | 10104                     | 84.75                         | - 4             | 20 20                                                                                                    |                       | 1                                                                                                    |
| State 1                     | 548     | 182168120 9                                                                                                    | 42 15.20                  | 2045        | 41.08 101.08      | 3.4                               |                    |                    | English .      | 102100121    | HOT 18         | 2 22                   | 1108 18:08   |                         | 10.0       | 0 00 00                      |            | 6040419-1           | 182.68         | 19 942 1          | 6.8          | 007 10408  | 10154                     |                               |                 | 18 18                                                                                                    |                       |                                                                                                    |
| 100add1                     | 14      | 182168121                                                                                                    | 472 1.8.30                | 2048        | 47.08 135.08      | 38.20                             | 0 08 0             |                    | CBand34        | 1011081.23   | 1 1422 1.8     | 20 3028                | 1008 12108   |                         | ME         | 0 08 08                      |            | 10400314            | 182.158.1      | 20 9422 1         | 1.23         | et2 10458  | 100.548                   |                               | 4               | 10 10                                                                                                    |                       |                                                                                                    |
| 11 Date2                    | 546     | 182108120 9                                                                                                    | 42 15.20                  | 2061        | 47.08 105.08      | 34.30                             | 0 00 0             |                    | 01004          | 18198134     | 1422 18        | 20 2394                | 10.08 18-08  |                         | 52.81      | 0 08 08 .                    |            | 1004047-6           | 182.198.1      | 21 942 1          | 1.0          | eni 13154  | 125.54                    | R.H                           |                 | 10.00                                                                                                    |                       | -                                                                                                    |
| 12Dated                     | 18      | 182108134 0                                                                                                    | 422 1.8.30                | 2018        | 47.08 135.08      | 31.24                             | 0 08 0             |                    | distanci is    | 18198125     | 1422 18        | 20 2962                | 1008 12:08   |                         | 94.04      | 0 00 00 -                    |            | COMPACE N           | 100.00         | 20 942 1          | 1.0          | 00 000     | 100.00                    |                               |                 | - <u>11</u>                                                                                                    |                       | -                                                                                                    |
| 10patri2                    | 548     | 18.161.25                                                                                                    | 42 15.20                  | 2012        | 47.08 105.08      | 8.0                               | 0 08 0             |                    | 00440254       | 10100128     | 1422 18        | 20 304                 | 1308 1808    |                         | 94.9       | 0 06 06 -                    |            | 100405-0            | 102-08         | 25 9427 1         | 16.20        | ers 104.58 | 100.50                    |                               |                 | 10.00                                                                                                    |                       | -                                                                                                    |
| 10 and 1                    | 68 1    | 182.108.1.26                                                                                                    | 422 1.8.30                | 2045        | 48.58 125.58      | 31.40                             | 0 08 0             |                    | ADUNCT-IS      | 18:18:12     | 9422 1.8       | 20 2714                | 1998 18-98   |                         | 54.34      | 0 00 00 -                    |            | 14040474            | 182.188.1      | 28 9427 1         | 18.20        | -          | 100.54                    |                               |                 | 200 200                                                                                                    |                       | 1                                                                                                    |
| 150am27                     | PB 1    | 18.181.27 9                                                                                                    | 42 1520                   | 2025        | 48.08 105.08      | 35.55                             | 0 08 0             |                    | Sintenadar-Is  | 182.188.1.25 | 1   1422   1.8 | 20 600 1               | 14036 275-08 |                         | 10.01      | 0.04.04                      |            | 10140674            | 182.981        | 27 942 1          | 16.20        | 10408      | 101.54                    | 86.67                         | 4               | 28 28                                                                                                    |                       | 1                                                                                                    |
| 10/thrus                    | arit 1  | 102.108.1.253                                                                                                    | 62 1830                   | 4800        | \$7.58 215.68     | 3124                              | 0 00 0             |                    | _              | _            | _              | _                      |              |                         |            |                              |            | 10 million autor 18 | 192,981        | 28 942 1          | 6.8          | 27458      | 275.08                    |                               | - 4             | 10 10                                                                                                    |                       | 1                                                                                                    |
|                             | -       | _                                                                                                    | _                         | _           | Related In        | and an a second second            |                    |                    |                |              | hert           |                        |              | a serie of              |            | water                        |            | _                   | _              | _                 | _            | _          |                           |                               |                 |                                                                                                    |                       |                                                                                                    |
|                             | _       |                                                                                                    | had                       |             |                   |                                   | version            |                    |                |              | _              |                        |              |                         |            |                              |            |                     | _              | had               |              | _          | Notes to                  | Cold Cold and                 |                 | and in                                                                                                    |                       | 4                                                                                                    |
|                             | _       |                                                                                                    | -                         |             |                   |                                   |                    |                    |                |              |                |                        |              |                         |            |                              |            |                     |                | -                 |              | _          | _                         |                               |                 |                                                                                                    |                       | P                                                                                                    |
|                             |         |                                                                                                    |                           |             |                   |                                   |                    |                    |                |              |                |                        |              |                         |            |                              |            |                     |                |                   |              |            |                           |                               |                 |                                                                                                    |                       |                                                                                                    |
|                             |         |                                                                                                    |                           |             |                   |                                   |                    |                    |                |              |                |                        |              |                         |            |                              |            |                     |                |                   |              |            |                           |                               |                 |                                                                                                    |                       |                                                                                                    |
|                             |         |                                                                                                    |                           |             |                   |                                   |                    |                    |                |              |                |                        |              |                         |            |                              |            |                     |                |                   |              |            |                           |                               |                 |                                                                                                    |                       |                                                                                                    |
|                             |         |                                                                                                    |                           |             |                   |                                   |                    |                    |                |              |                |                        |              |                         |            |                              |            |                     |                |                   |              |            |                           |                               |                 |                                                                                                    |                       |                                                                                                    |
|                             |         |                                                                                                    |                           |             |                   |                                   |                    |                    |                |              |                |                        |              |                         |            |                              |            |                     |                |                   |              |            |                           |                               |                 |                                                                                                    |                       |                                                                                                    |
|                             |         |                                                                                                    |                           |             |                   |                                   |                    |                    |                |              |                |                        |              |                         |            |                              |            |                     |                |                   |              |            |                           |                               |                 |                                                                                                    |                       |                                                                                                    |
|                             |         |                                                                                                    |                           |             |                   |                                   |                    |                    |                |              |                |                        |              |                         |            |                              |            |                     |                |                   |              |            |                           |                               |                 |                                                                                                    |                       |                                                                                                    |
|                             |         |                                                                                                    |                           |             |                   |                                   |                    |                    |                |              |                |                        |              |                         |            |                              |            |                     |                |                   |              |            |                           |                               |                 |                                                                                                    |                       |                                                                                                    |

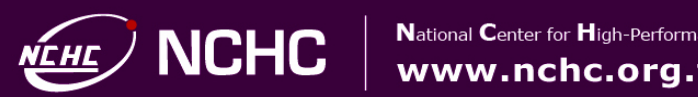

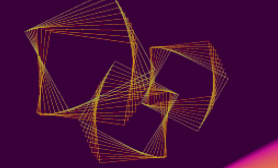

## Ezilla如何提供儲存服務

- □ 使用者的儲存空間配置?? 提供High-Speed Virtual Disk本地端 儲存空間
  - □使用Ezilla產生虛擬機器後, High-Speed Virtual Disk即存 在於系統以供存取
  - □ 不僅減少資料傳遞與網路延遲的時間,更能提昇工作執 行與資料存取效率

=>PS:會隨著VM被刪除,資料也會隨著刪除

- □ 使用者需要"大量"儲存空間?! 提供Large Remote Storage 遠端儲存空間
  - □ 此空間具有完整的資料安全性與穩定性
    - □ 支援 WebDAV, Dropbox等Client
  - =>PS:Remote Storage 的資料,不隨著虛擬機器刪除而清空

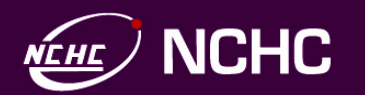

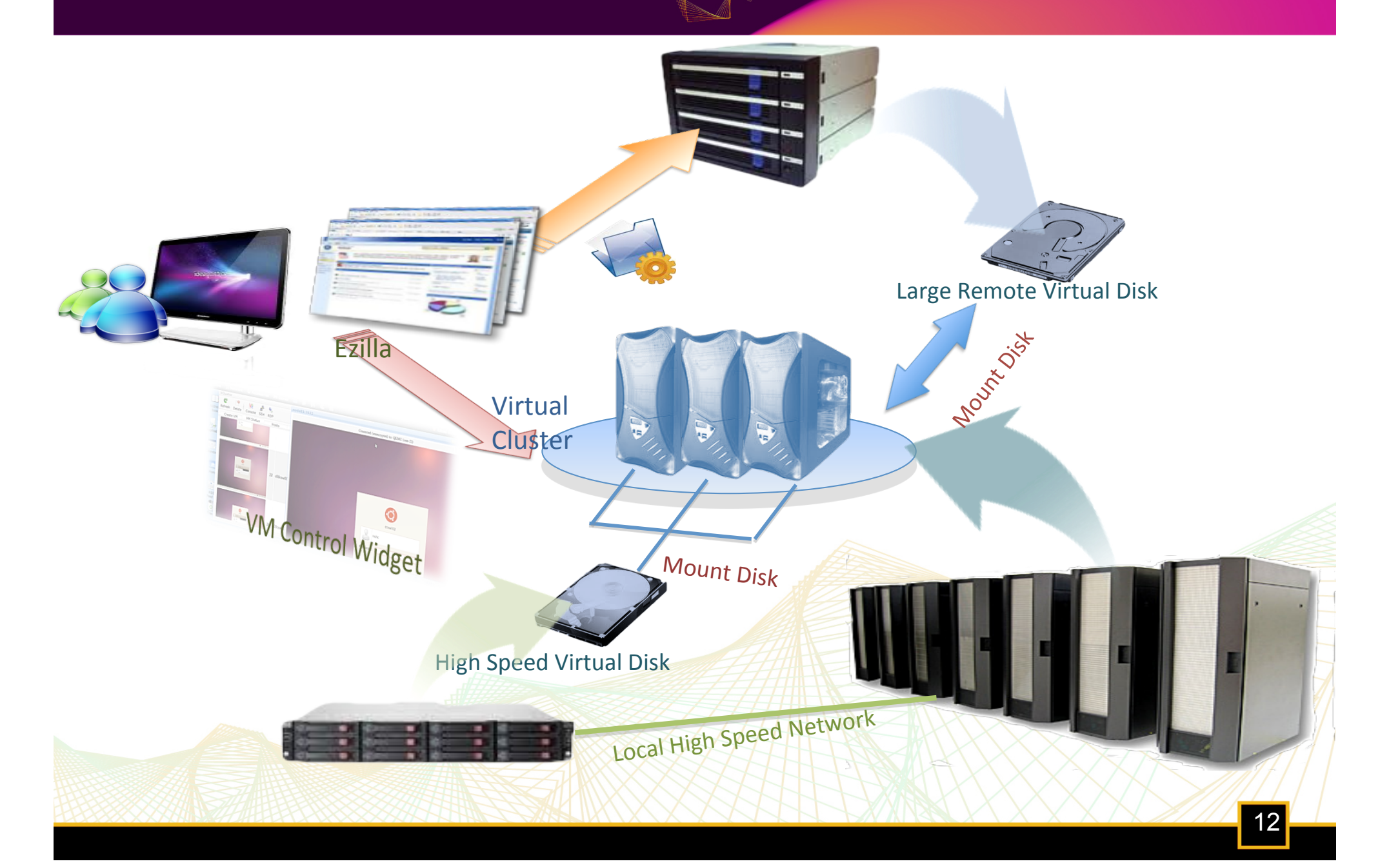

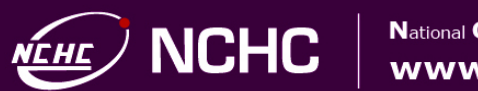

### Ezilla如何提供網路服務

### □ 導入虛擬網路交換器 - Open vSwitch

- □ Open vSwitch是一個多層虛擬交換器,目的是針對能夠支援標 準管理界面的VM環境來建立一個品質優質的交換器
- □ Open vSwitch目前支援多種虛擬化技術
- 已將此機制導入Ezilla,產生虛擬機器後,提供虛擬機器橋接實體網路,打造整個VM環境的網路連通
- □ 提供使用者"安全"網路環境!!
  - □ Ezilla配置不同群組VM間的安全管控
  - □ 讓非同一組VM群無法互相連通
  - □ 確保虛擬環境下不同使用者間之安全性

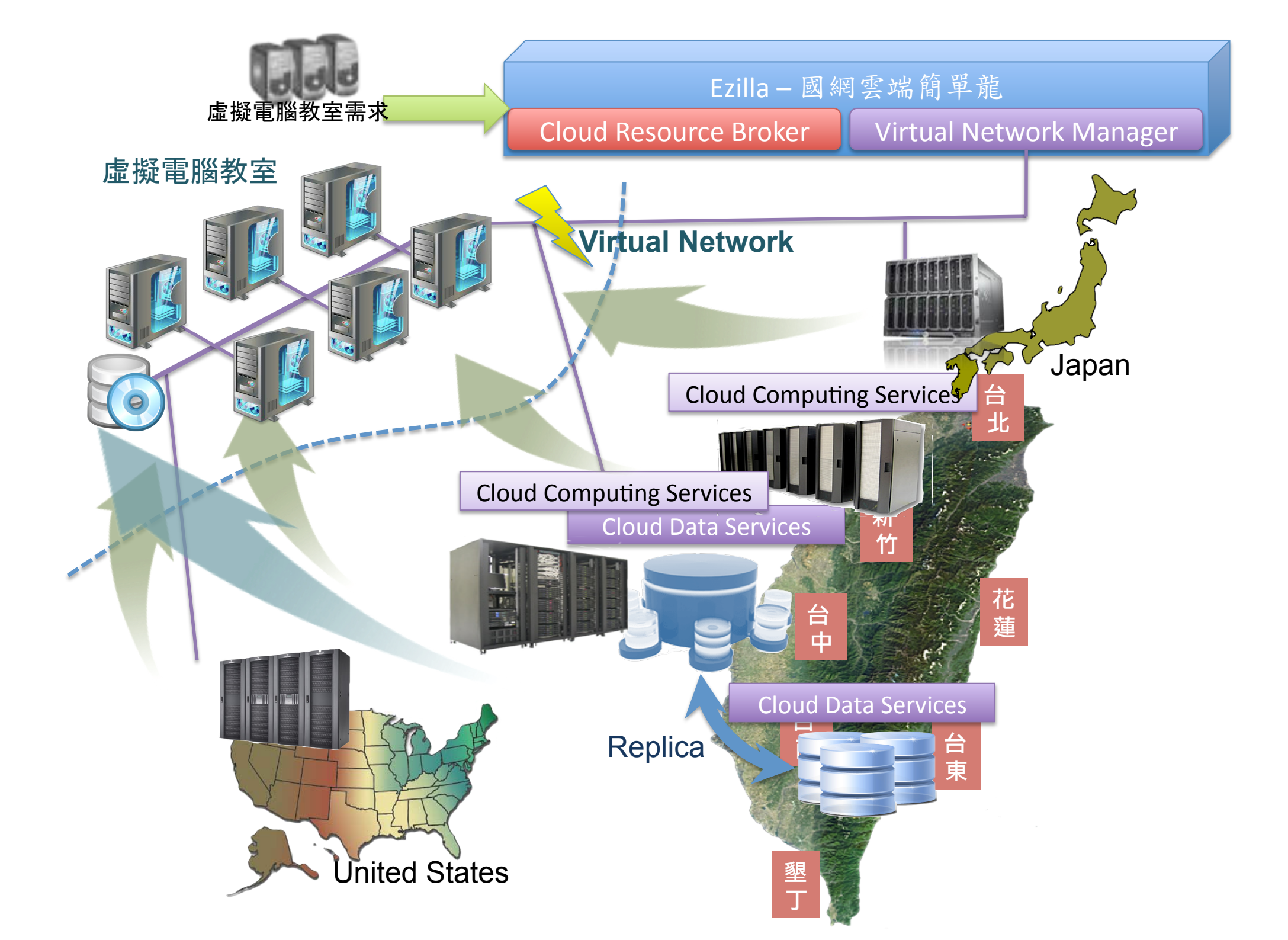

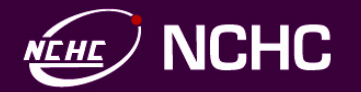

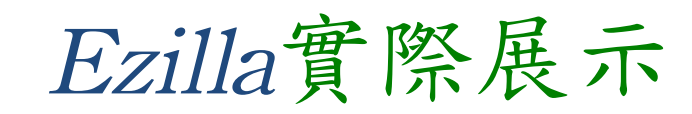

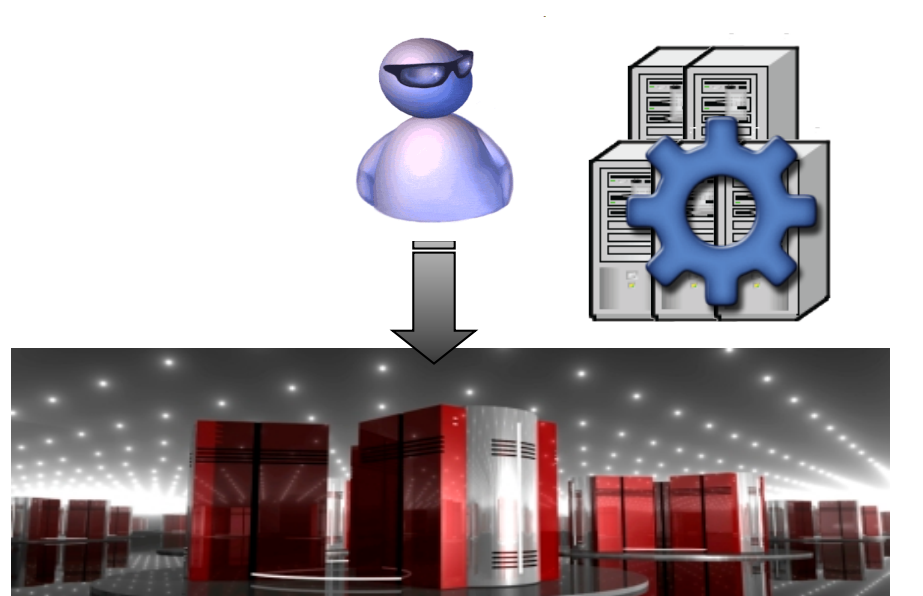

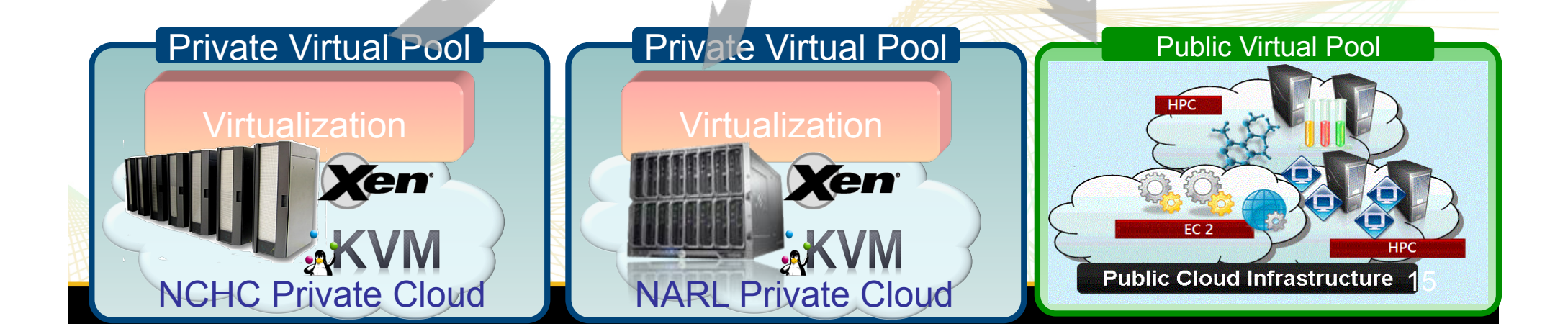

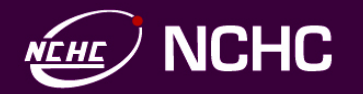

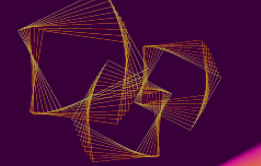

## Thank You!! Start from Here!

- ezilla-nchc.sf.net
- □ezilla.info
- □percomp.nchc.org.tw

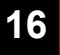

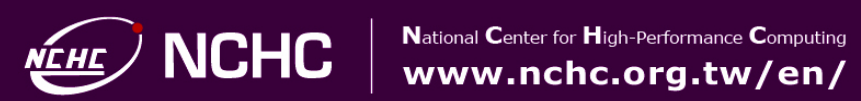

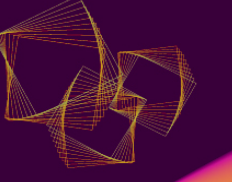

## 附錄-如何一鍵安裝?

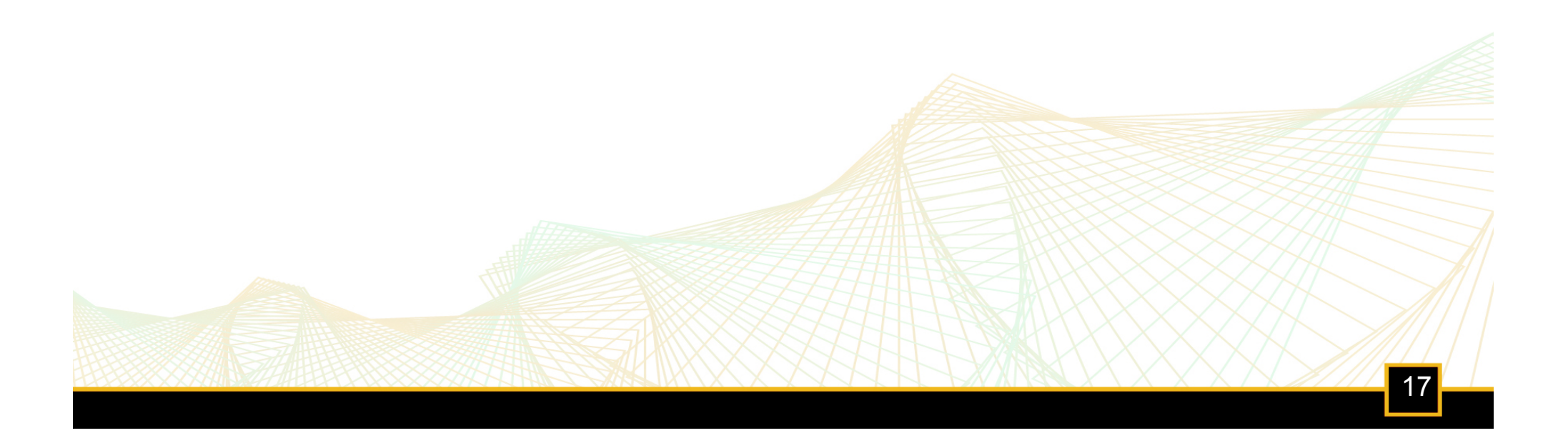

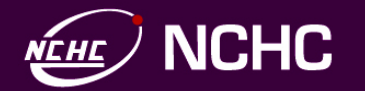

Ezilla一鍵安裝架構

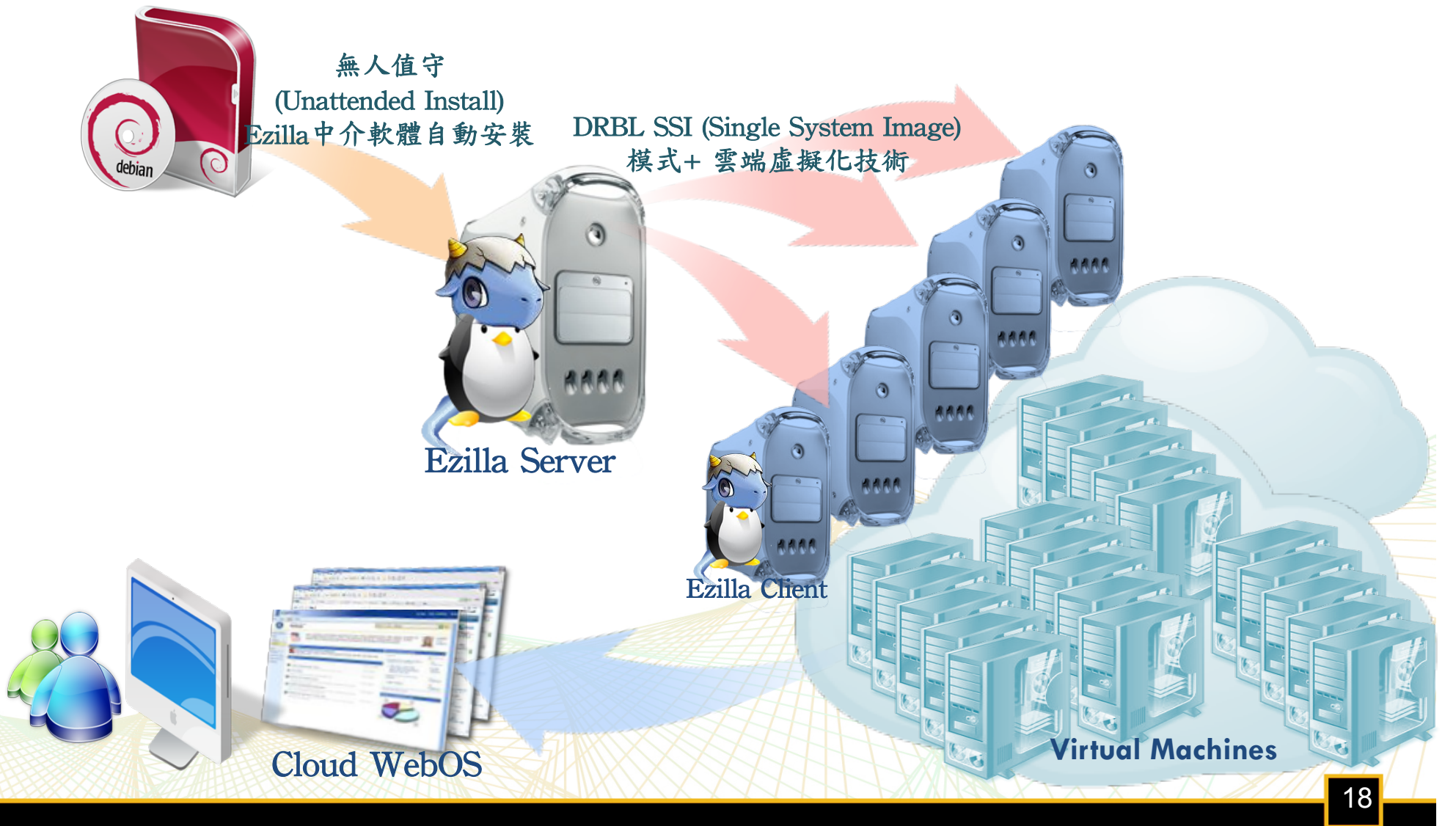

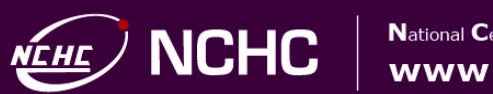

# Ezilla系統需求 (V1發行)

- □ 專案下載: ezilla-nchc.sf.net
- □ 需有(至少)兩台主機
  - □ 支援虛擬化
  - □ 使用單一一張網路卡
    - □ 支援PXE開機
- □ 用於安裝<u>Ezilla Server</u>的主機硬碟需可以被格式化

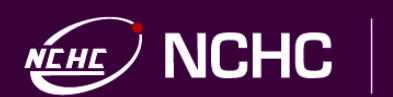

### □ 使用debian原版光碟開機

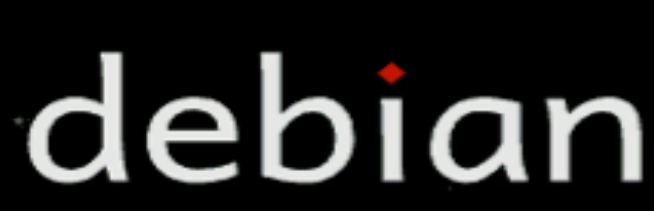

The Universal Operating System

Installer boot menu

Install Graphical install Advanced options Help

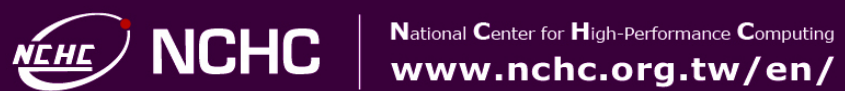

National Center for High-Performance Computing

### □ 進入到 Help 畫面後,輸入 auto url=ezilla-nchc.sf.net

#### Welcome to Debian GNU/Linux!

This is a Debian 6.0 (squeeze) installation CD-ROM. It was built 20111008-13:01; d-i 20110106+squeeze3+b1.

#### HELP INDEX

TOPIC KEY

- <F1> This page, the help index.
- <F2> Prerequisites for installing Debian.
- <F3> Boot methods for special ways of using this CD-ROM
- <F4> Additional boot methods; rescue mode.
- <F5> Special boot parameters, overview.
- <F6> Special boot parameters for special machines.
- <F7> Special boot parameters for selected disk controllers.
- <**F8>** Special boot parameters for the install system.
- <F9> How to get help.
- <F10> Copyrights and warranties.

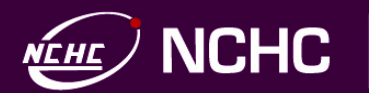

### □ 區域網路無DHCP服務,請手動設定IP

[!!] Configure the network

#### Network autoconfiguration failed

Your network is probably not using the DHCP protocol. Alternatively, the DHCP server may be slow or some network hardware is not working properly.

<Continue>

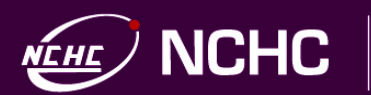

National Center for High-Performance Computing www.nchc.org.tw/en/ National Center for High-Performance Computing

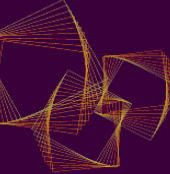

### □ 手動設定IP、Network Mask、Gateway以及Name Server

[!!] Configure the network

From here you can choose to retry DHCP network autoconfiguration (which may succeed if your DHCP server takes a long time to respond) or to configure the network manually. Some DHCP servers require a DHCP hostname to be sent by the client, so you can also choose to retry DHCP network autoconfiguration with a hostname that you provide.

Network configuration method:

Retry network autoconfiguration Retry network autoconfiguration with a DHCP hostname onfigure network manually

Do not configure the network at this time

<Go Back>

Tab> moves: <Space> selects: <Enter> activates buttons

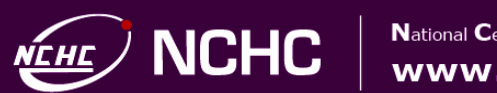

### □ 網路設定正確,安裝流程就會直到完成(不需其他設定)

Installing the base system

6%

Validating util-linux...

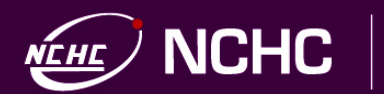

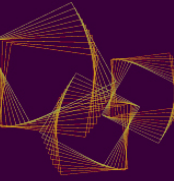

### □ 第一次重開機後,會繼續進行Ezilla後續安裝

GNU GRUB version 1.98+20100804-14+squeeze1

#### Debian GNU/Linux, with Linux 2.6.32-5-686

Debian GNU/Linux, with Linux 2.6.32–5–686 (recovery mode) Memory test (memtest86+) Memory test (memtest86+, serial console 115200) Memory test (memtest86+, experimental multiboot) Memory test (memtest86+, serial console 115200, experimental multiboo+

Use the ← and ← keys to select which entry is highlighted. Press enter to boot the selected OS, 'e' to edit the commands before booting or 'c' for a command–line.

The highlighted entry will be executed automatically in 4s.

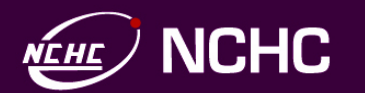

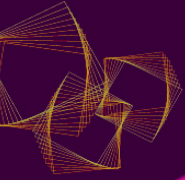

## □ 已經完成Ezilla Server的安裝流程(啥? 這麼簡單)

□接著安裝Ezilla Client (虛擬機器容器) … PXE開機

PXELINUX 4.02 debian-20101014 Copyright (C) 1994-2010 H. Peter Anvin et al PXE entry point found (we hope) at 9F00:0680 via plan A UNDI code segment at 9F00 len 0B20 UNDI data segment at 9E00 len 1000 Getting cached packet 01 02 03 My IP address seems to be 0A000001 10.0.0.1 ip=10.0.0.1:10.0.0.254:10.0.0.254:255.0.0.0 BOOTIF=01-08-00-27-ed-dc-91 SYSUUID=56424f58-0000-0000-0000-080027eddc91 TFTP prefix: Trying to load: pxelinux.cfg/default ok \*\*\*\*\*\*\*\*\*\*\*\* Welcome to DRBL. NCHC Free Software Labs, Taiwan. http://drbl.nchc.org.tw; http://drbl.sf.net 

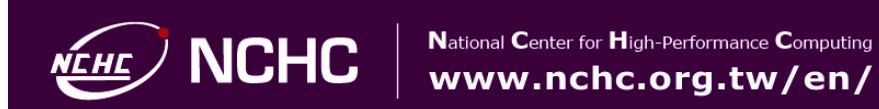

### □ DRBL 開機完成,即會加入虛擬資源的資源池內

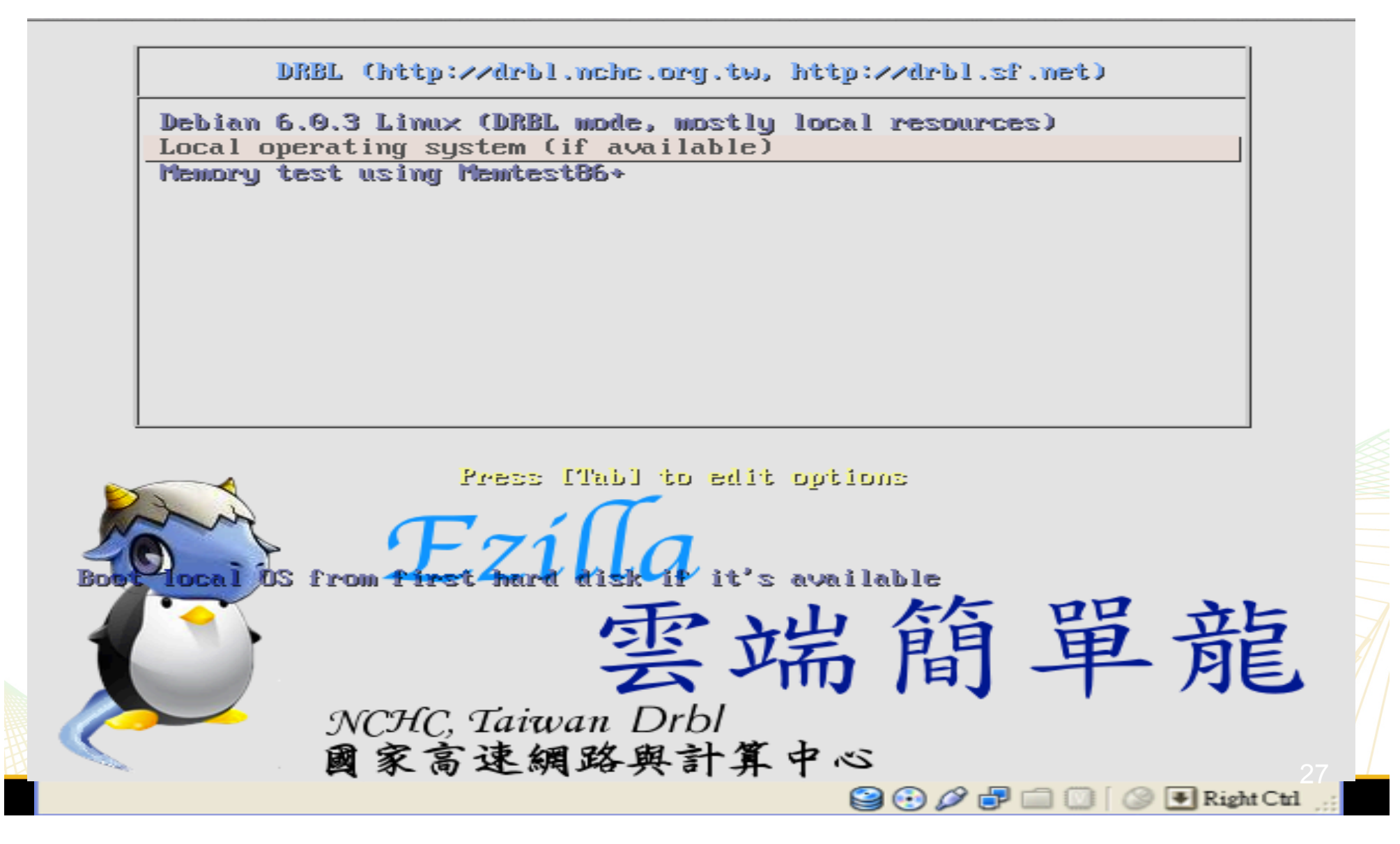

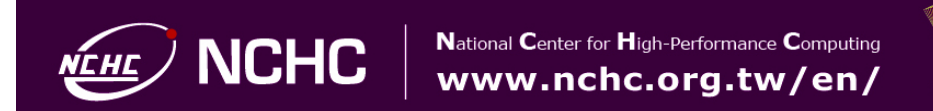

### □ 安裝完成後,請用瀏覽器瀏覽該台Server網址

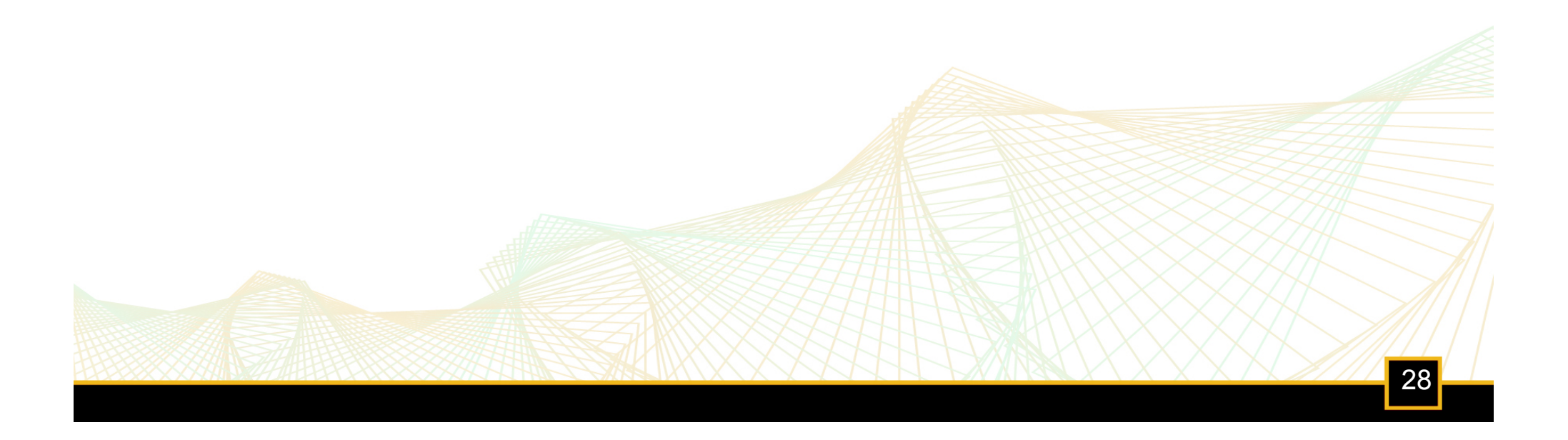

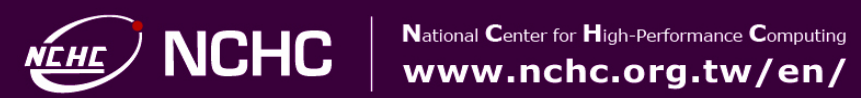

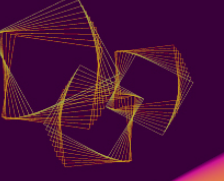

# 使用者使用

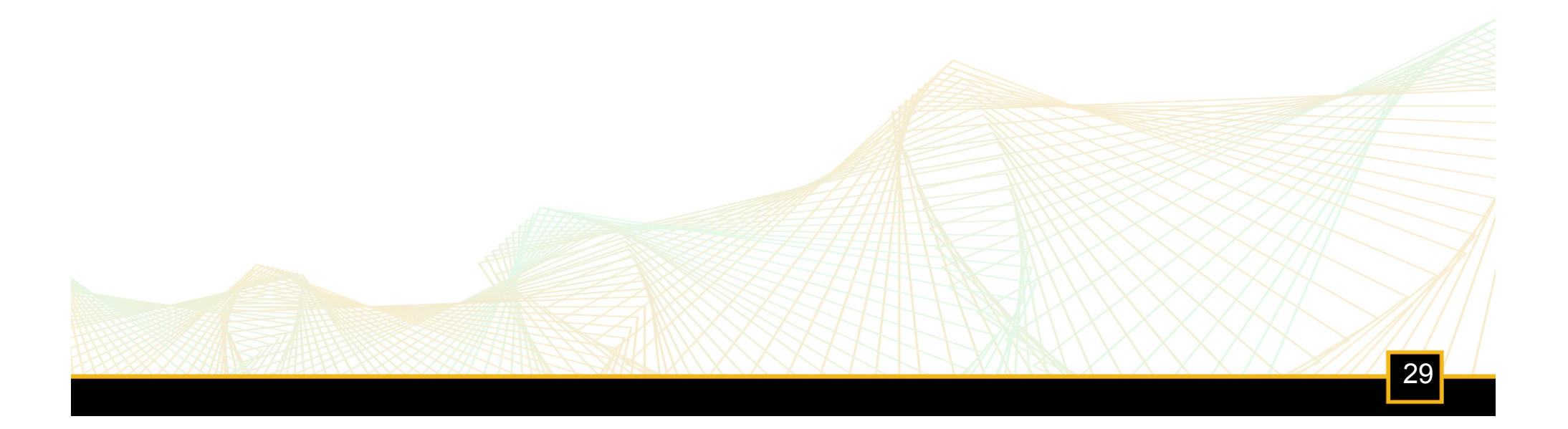

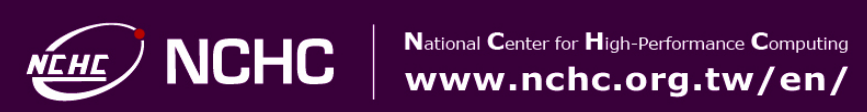

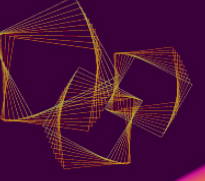

| Username                                                                                                    |          |
|----------------------------------------------------------------------------------------------------|----------|
| c00csw00                                                                                                    |          |
| Password                                                                                                    |          |
| •••••                                                                                                    |          |
| to a second second seco |          |
| Language (this session)                                                                                                    |          |
| ( Default )                                                                                                    | ٢        |
| Language (this session)<br>(Default)                                                                                                    | •        |
| Language (this session)<br>( Default )                                                                                                    | Denter 🕞 |

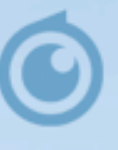

sourceforge Powered by eyeOS

30

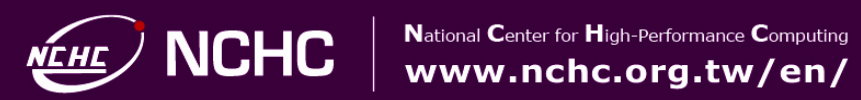

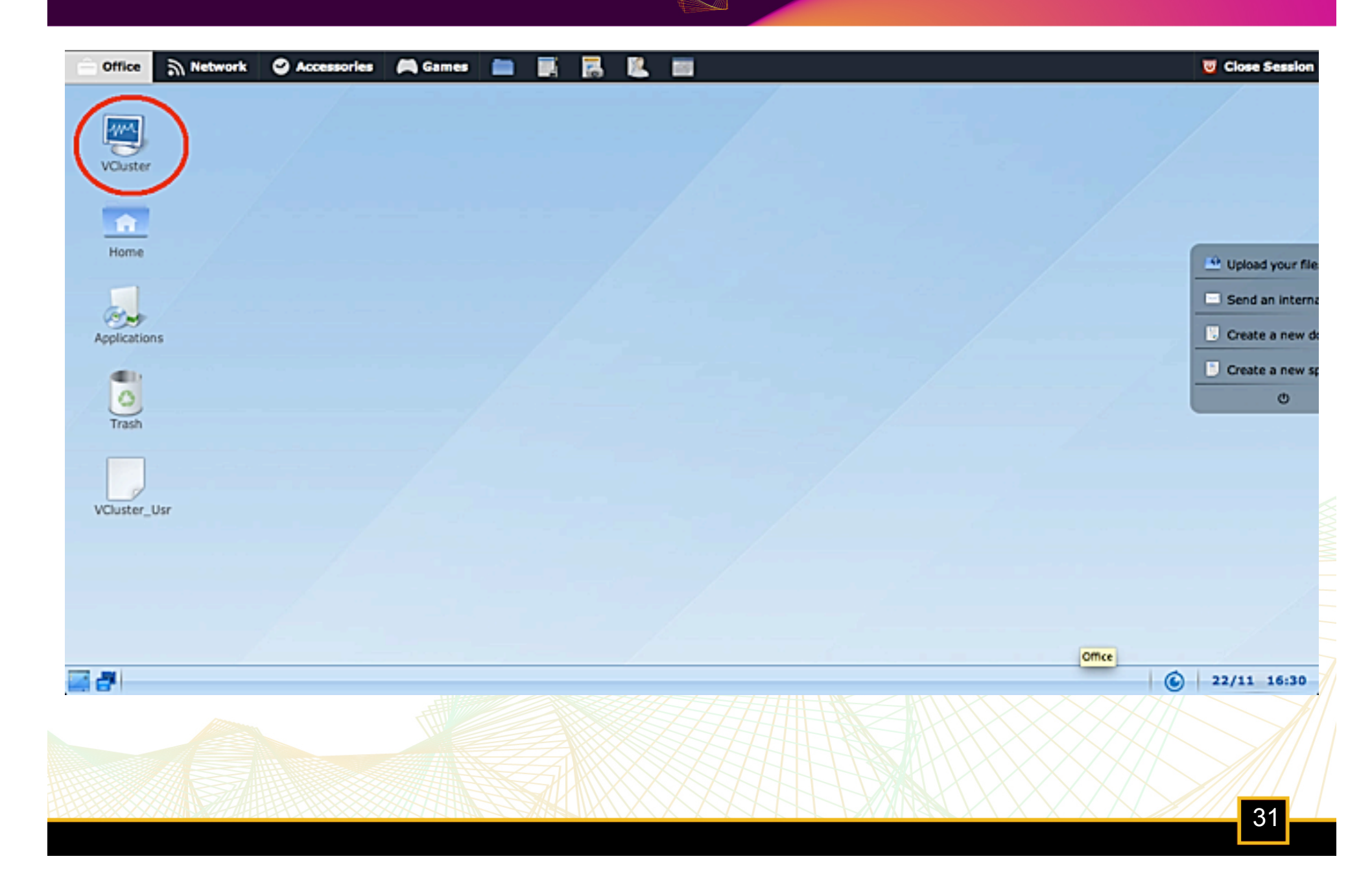

| VCluster_Us | r                                      |                  |          |                  |      |           |           |              |  |  |
|-------------|----------------------------------------|------------------|----------|------------------|------|-----------|-----------|--------------|--|--|
| 管理功能選擇      | 管理功能選項 VM Creator SSH Keypair 虛擬機器執行狀態 |                  |          |                  |      |           |           |              |  |  |
| e           | ID VM Name 👻                           |                  | VM State | LCM State        | Core | Memory    | Host      | Time         |  |  |
| Refresh     | 315                                    | panpan-n4        | active   | running          | 2    | 2G        | one2      | 09d 08:09:28 |  |  |
| Kenesn      | 314                                    | panpan-n3        | active   | running          | 2    | 2G        | one3      | 09d 08:09:30 |  |  |
| Q44         | 313                                    | panpan-n2        | active   | running          | 2    | 2G        | one1      | 09d 08:09:32 |  |  |
| Create      | 312                                    | panpan-n1        | active   | running          | 2    | 2G        | one2      | 09d 08:09:34 |  |  |
| a. <b>X</b> | 311                                    | panpan-n0        | active   | running          | 2    | 2G        | one3      | 09d 08:09:37 |  |  |
| <b>V</b> S  |                                        |                  |          |                  |      |           |           |              |  |  |
| Delete      |                                        |                  |          |                  |      |           |           |              |  |  |
| Va          |                                        |                  |          |                  |      |           |           |              |  |  |
| Link:VNC    |                                        |                  |          |                  |      |           |           |              |  |  |
|             |                                        |                  |          |                  |      |           |           |              |  |  |
|             |                                        |                  |          |                  |      |           |           |              |  |  |
| Link:SSH    |                                        |                  |          |                  |      |           |           |              |  |  |
|             | VM De                                  | etail Infomation |          |                  |      | Real-time | Ganglia M | onitor       |  |  |
| Link:RDP    |                                        |                  | Name:    | panpan-n0        |      |           |           |              |  |  |
|             |                                        |                  | OS:      |                  |      |           |           |              |  |  |
| U)          |                                        |                  |          |                  |      |           |           |              |  |  |
| Suspend     |                                        |                  |          |                  |      |           |           |              |  |  |
|             |                                        |                  | 虛撛       | <b>そ機器IP與截</b> 圖 |      |           |           |              |  |  |
| Resume      |                                        |                  |          |                  |      |           |           |              |  |  |
| Resume      |                                        |                  |          |                  |      |           |           |              |  |  |

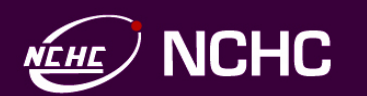

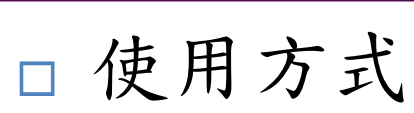

- □ 先在" 虛擬機器執行狀態",點選想要操作的虛擬機器
- □再到"管理功能選項",點選想要使用的功能
- □ 虛擬機器詳細資料區
  - □ 虛擬機器的截圖、OS種類以及IP

| 0 |  |
|---|--|
|   |  |
|   |  |

VM Detail Infomation

Name: test OS: Ubuntu 10.10 Desktop x86\_64 IP: 10.2.4.1

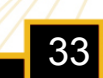

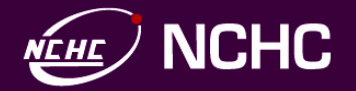

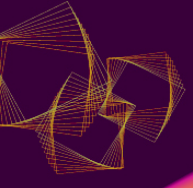

| 圖示       | 名稱          | 說明                    |
|----------|-------------|-----------------------|
| C        | Refresh     | 更新虛擬機器狀態              |
|          | Create      | 用於新增虛擬機器              |
|          | Delete      | 用於刪除虛擬機器              |
| Ve       | VNC         | 使用 VNC 方式操作虛擬機器       |
| >.       | SSH         | 使用 SSH 方式操作虛擬機器       |
| <b>1</b> | RDP         | 使用 RDP 方式操作虛擬機器       |
| 8        | www         | 開啓虛擬機器中的網站 新版功能       |
| Ċ        | Suspend     | 用於將虛擬機器休眠             |
|          | Resume      | 用於將虛擬機器從休眠回復啓動。       |
| 6        | SaveAsImage | 用於將目前的虛擬機器狀態存成影像檔新版功能 |
| 0        | Shutdown    | 用於將虛擬機器關機             |

34

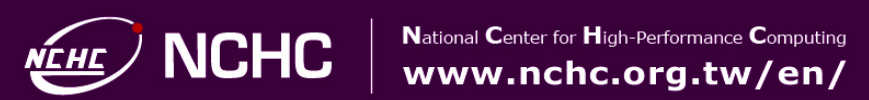

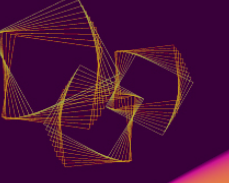

# Web - VNC

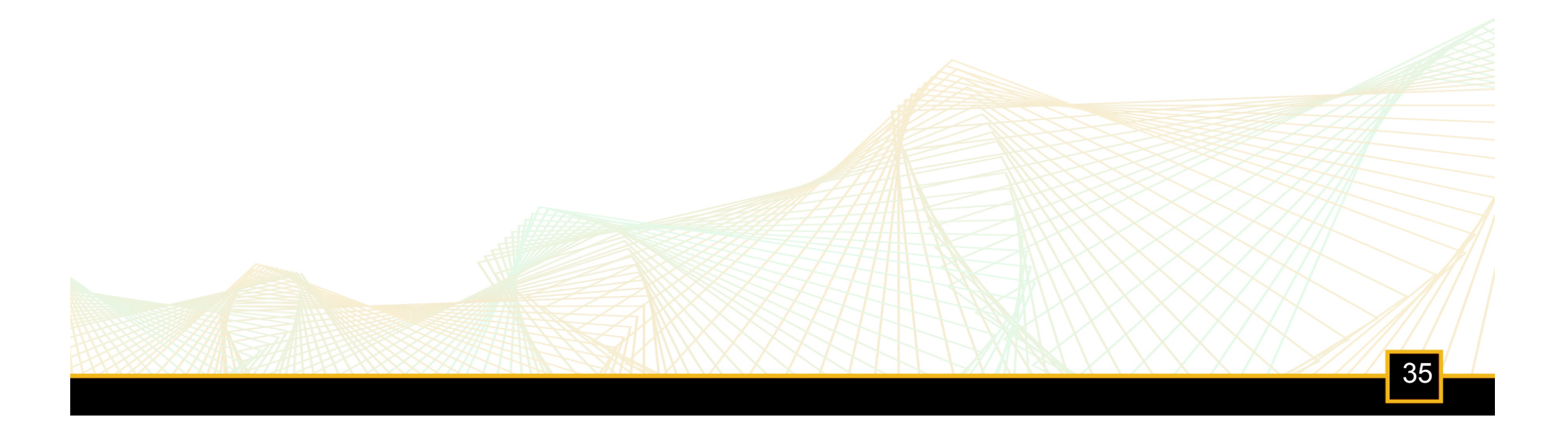

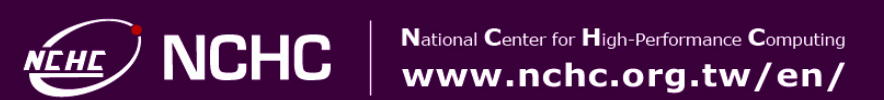

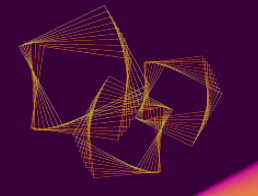

## Web - VNC

| vnc for 1158                                                                                                    |                 |
|----------------------------------------------------------------------------------------------------|-----------------|
| Connected (unencrypted) to: QEMU (one-1158)                                                                                                    | Send CtrlAltDel |
|                                                                                                    |                 |
|                                                                                                    |                 |
| Image: Control of the control of the control of th |                 |
|                                                                                                    | 36              |

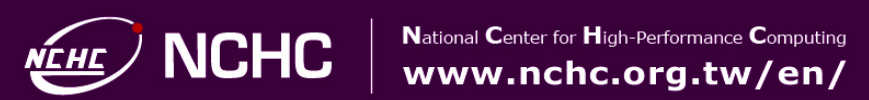

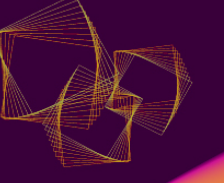

# Web - SSH

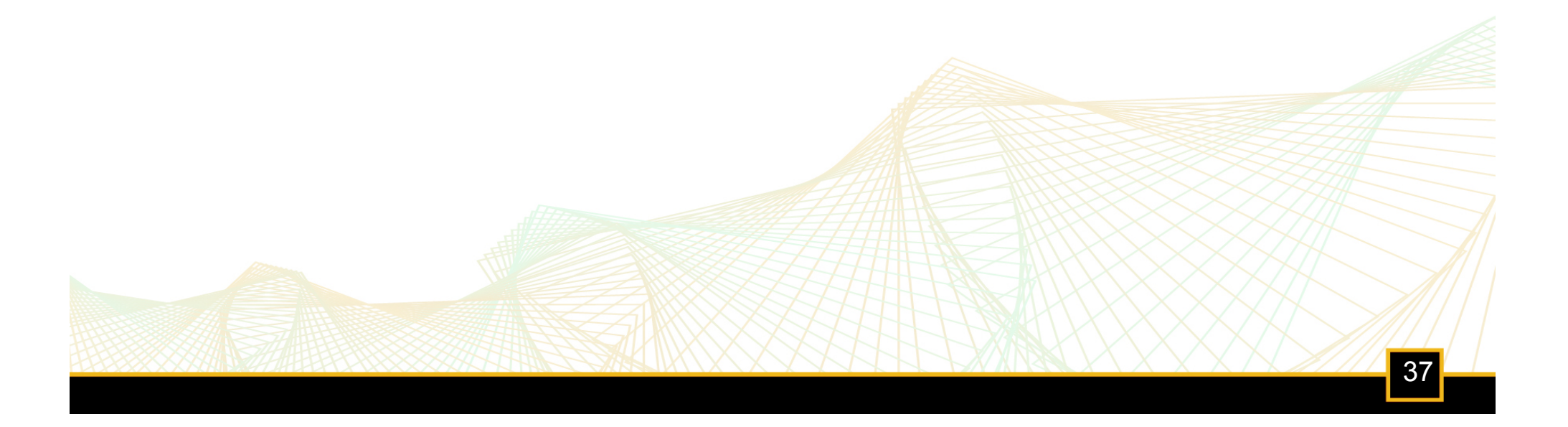

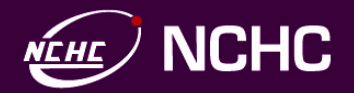

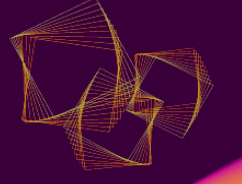

## SSH

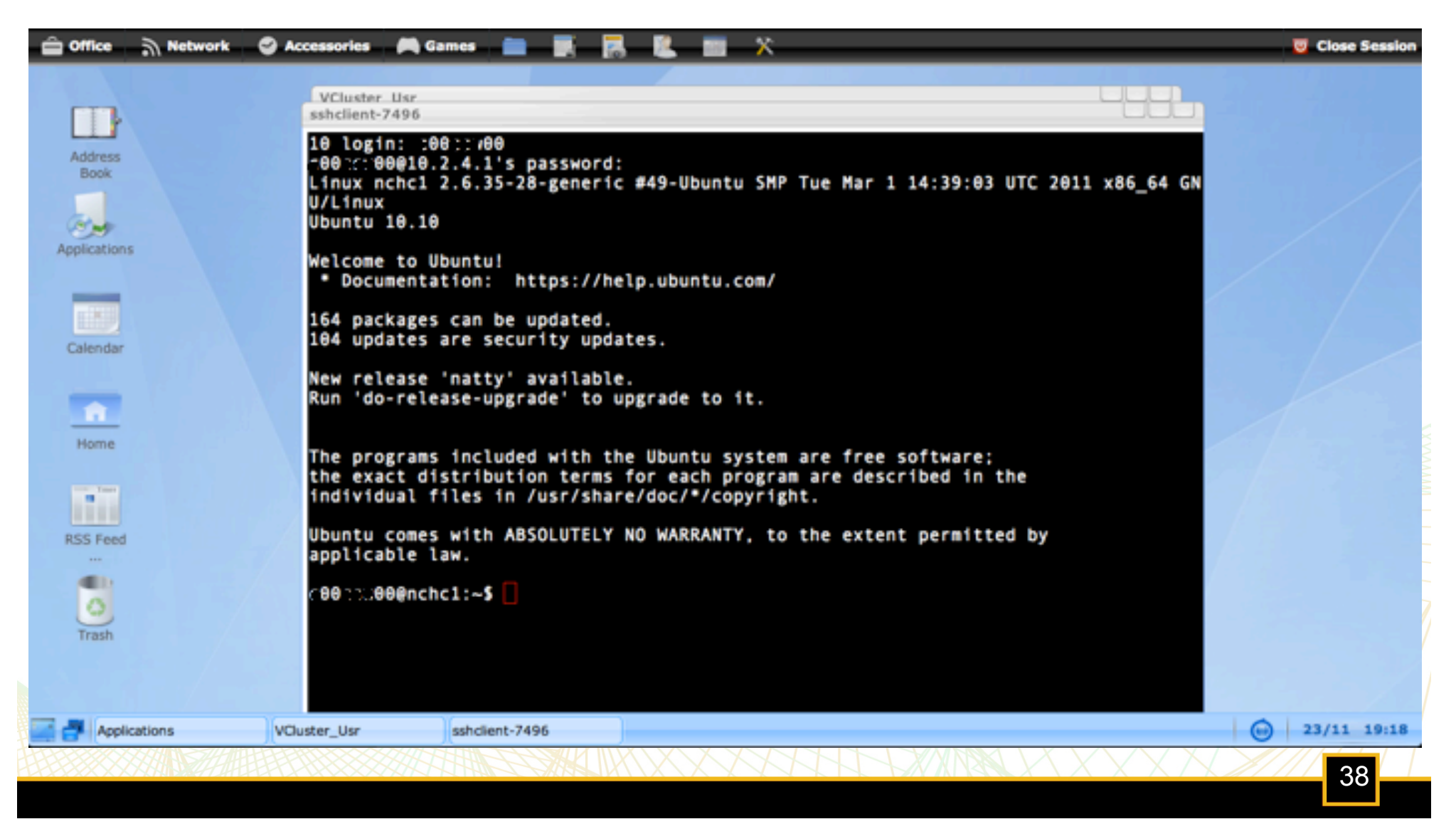

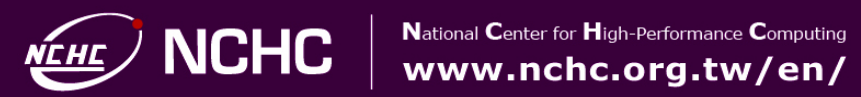

## **Remote Desktop Protocol**

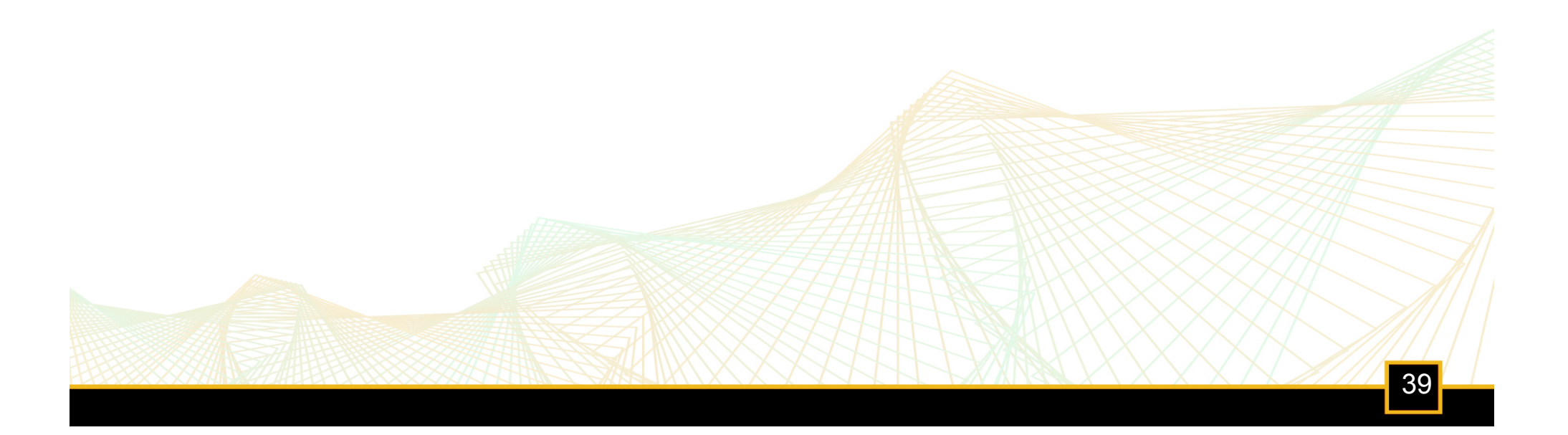

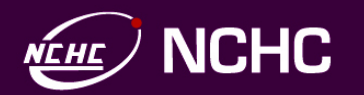

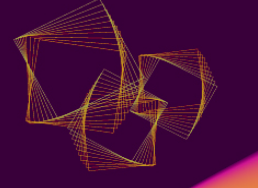

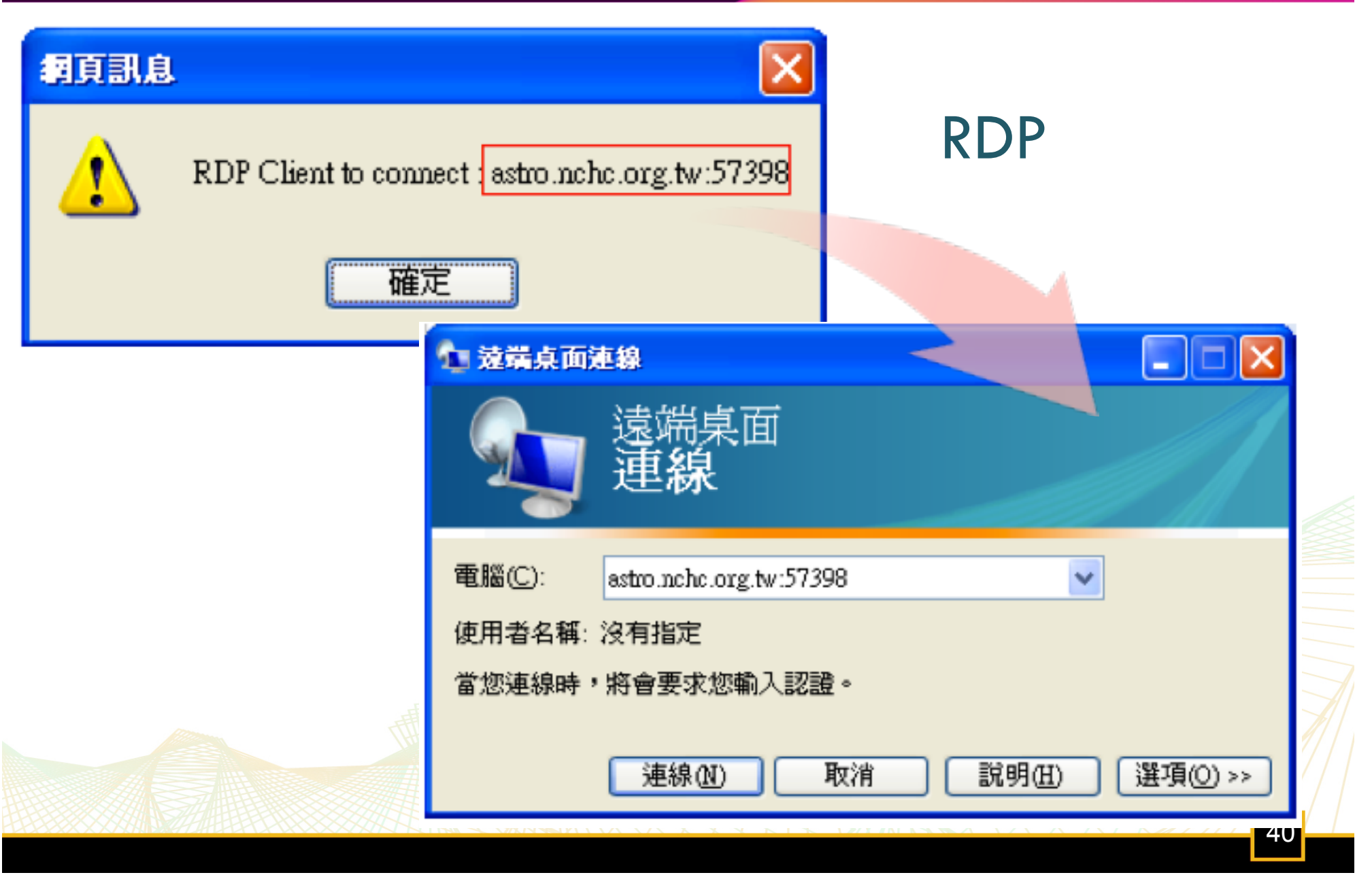

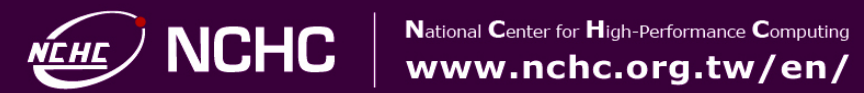

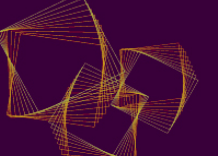

#### 🔁 astro.nche.org.tv:57398 - 建稿点面

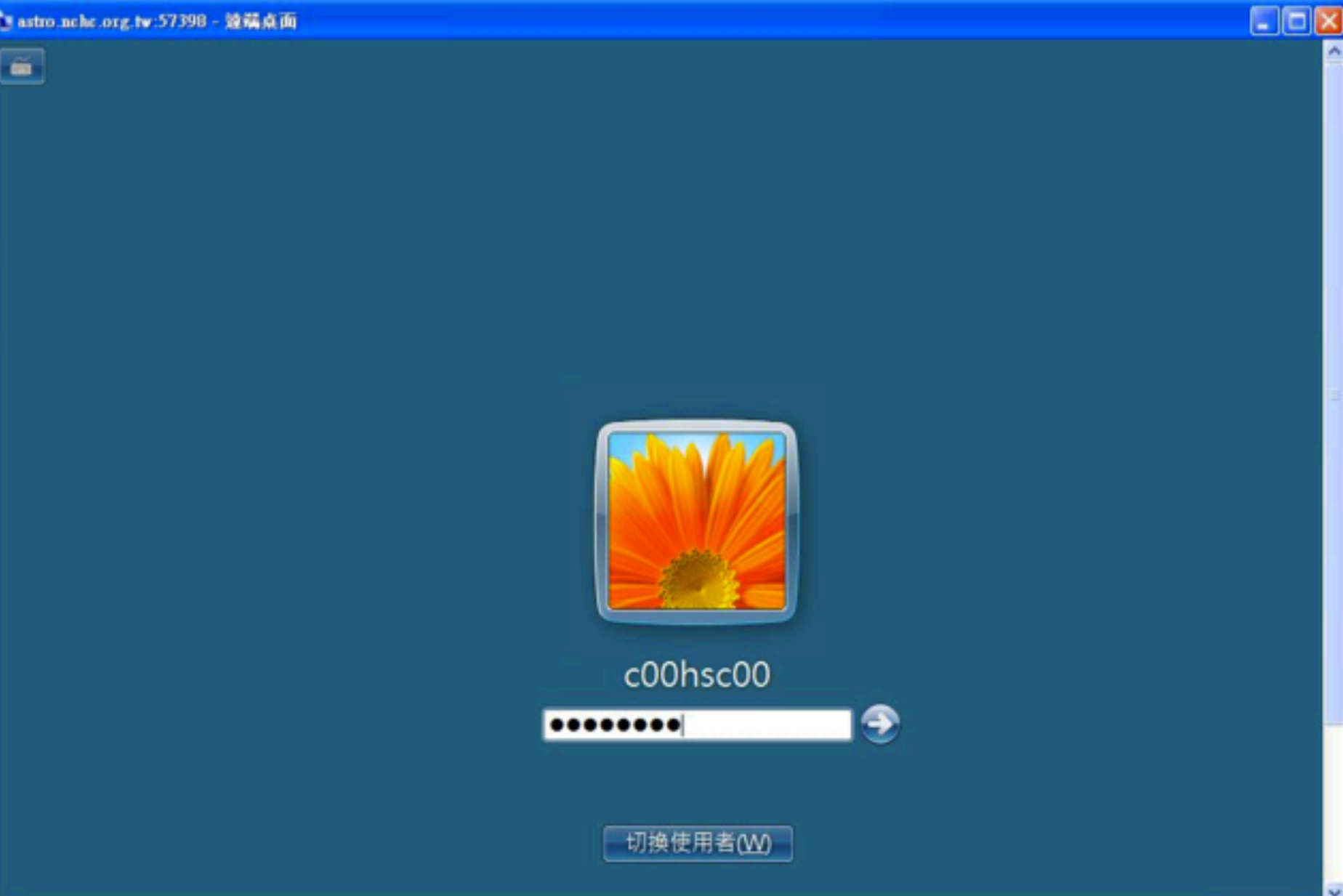

>